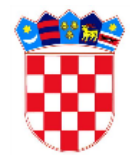

Republika Hrvatska Ministarstvo zdravlja

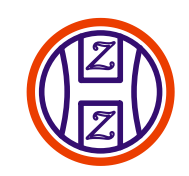

Hrvatski zavod za zdravstveno osiguranje

## eListe čekanja i eNaručivanje

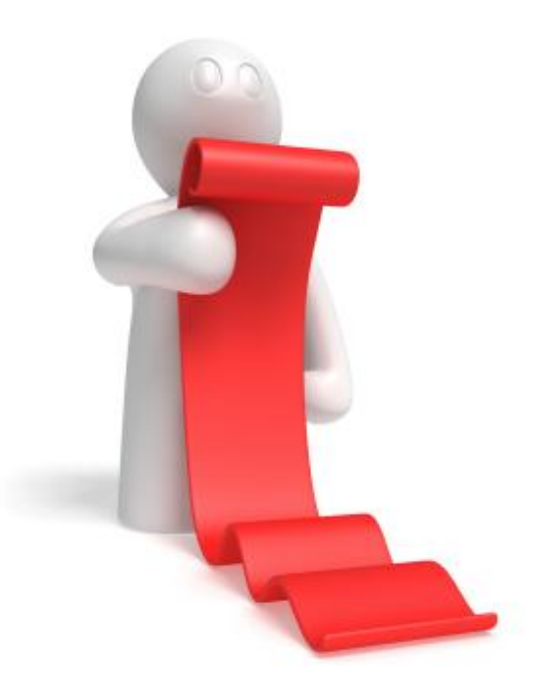

Kolovoz 2012.

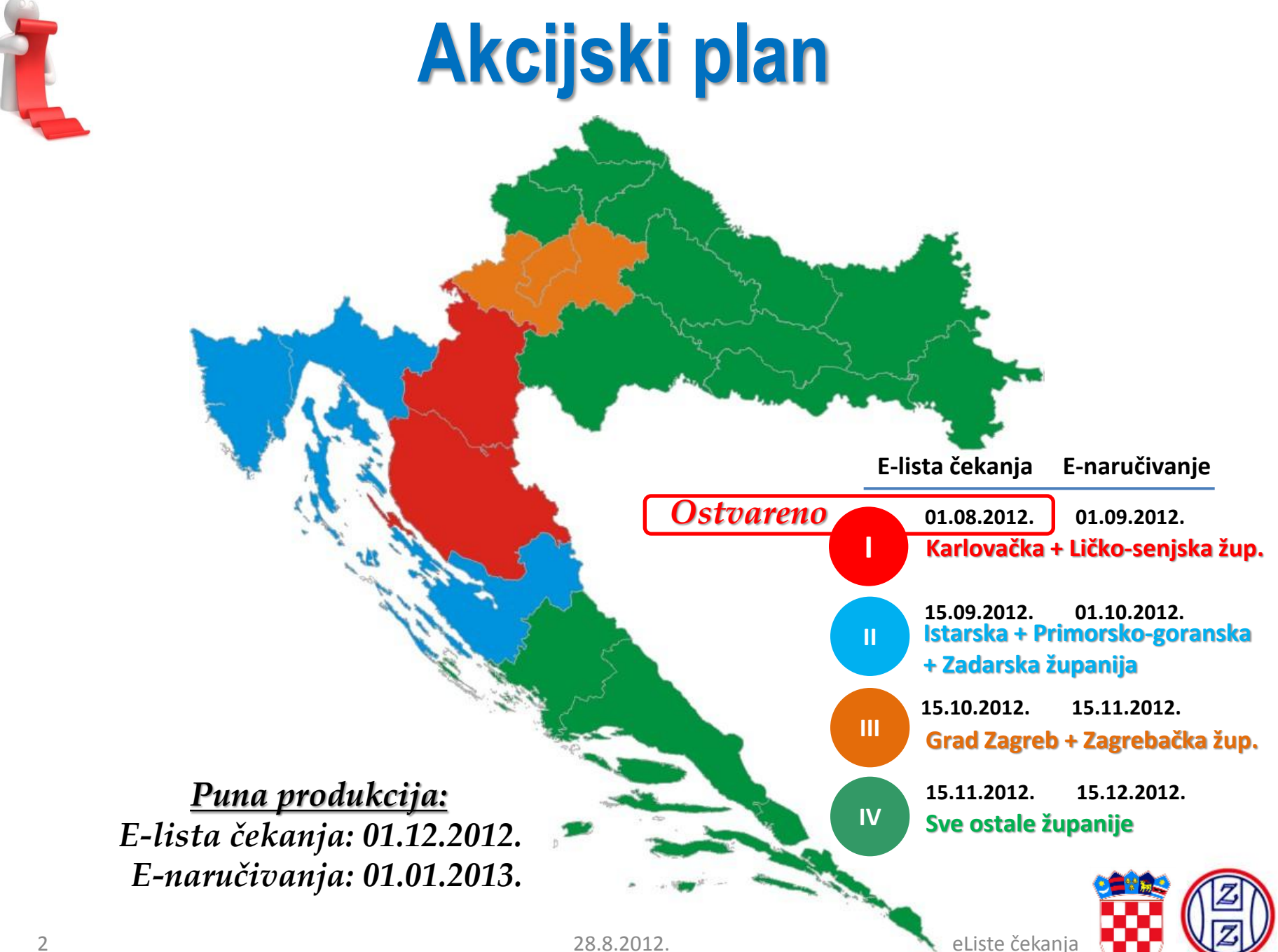

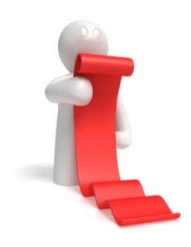

## Ciljevi eLista čekanja

- 1. Objediniti podatke o bolničkim listama čekanja na razini Republike Hrvatske s jedinstvenom listom usluga i jasno definiranim osnovnim setom podataka.
- 2. Omogućiti **usporedbe duljine čekanja** po regijama, bolnicama i zahvatima.
- **3. Javno dostupne informacije** o prvom slobodnom terminu (objavnom na web stranicama Ministarstva zdravlja i HZZO-a, uz moguće usporedbe).
- 4. Omogućiti **analizu i upravljanje procesom** (poticanje bolnica, usmjeravanje pacijenata, dodatna sredstva usmjerena na "pravo" mjesto, nadzor rada ugovornih subjekata).
- 5. Ostvariti nužne preduvjete za **nadzor i učinkovito upravljanje**.

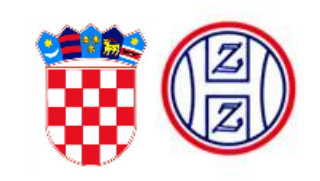

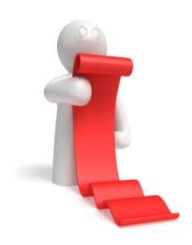

## Ciljevi eNaručivanja

- 1. Direktnim naručivanjem iz ordinacija PZZ-a omogućiti pacijentima dobivanje optimalnog termina (pacijenti neće morati sami tražiti raspoložive termine u različitim zdravstvenim ustanovama).
- 2. Pružiti **pacijentima mogućnost** da prilikom naručivanja, u dogovoru sa svojim liječnikom, za mjesto pregleda odaberu bolnicu koja im po lokaciji **najviše odgovara**.
- Omogućiti bolju organizaciju, učinkovitost, te iskorištenost bolničkih resursa i bolničkog osoblja.
- 4. Sustavom izvješćivanja dobiti **transparentan uvid u cjelokupno stanje** naručivanja u Republici Hrvatskoj.
- 5. Značajno **skratiti višemjesečna čekanja** za pojedine specijalističke pretrage i medicinske postupke.

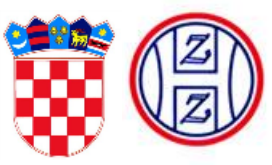

| Image: Provide the state in the state in the state i | na Inter<br>vije.hr; www.ce | DO ZA<br>OSIGURANJE<br>CROATIAN INSTITUTE<br>FOR HEALTH INSURANCE |
|----------------------------------------------------------------------------------------------------|-----------------------------|-------------------------------------------------------------------|
| LISTE ČEKANJA                                                                                                    |                             | KANJA                                                             |
| Zahvat                                                                                                    |                             |                                                                   |
| Dermatologija i venerologija - Prvi pregled 🔻                                                                                                    | Zahvat                      | Prvi pregled dermatologa                                          |
| Regija                                                                                                    |                             |                                                                   |
| Sve regije 🔹                                                                                                    |                             |                                                                   |
|                                                                                                    | Zdravstvena ustanova        | OPĆA BOLNICA OGULIN                                               |
|                                                                                                    | Adresa                      | 47300 OGULIN,BOLNIČKA ULICA 38                                    |
|                                                                                                    | e-mail                      | obogulin@ob.hr                                                    |
|                                                                                                    | Telefon                     | 4313123                                                           |
| Kako bi svi u paikraćom roku mogli doći pa rod                                                                                                    | Prvi slobodni termin        | 01.08.2012. 12:00                                                 |
| Kako bi svi u najkračeni roku mogli doci na red                                                                                                    | Broj dana cekanja           | 2                                                                 |
| lijepo vas molimo da se za potreban pregled ili pretrag                                                                                                    | U Datum liste               | 30.7.2012. 16:12:29                                               |
| prijavite samo u jednu zdravstvenu ustanovu,                                                                                                    |                             |                                                                   |
| te se odjavite na navedeni mail ili telefon                                                                                                    |                             |                                                                   |
| ukoliko ste spriječeni doći.                                                                                                    | 7dravstvena ustanova        | ΟΡĆΑ ΒΟΙ ΝΙCΑ ΚΑΒΙ ΟΥΑΟ                                           |
| Zahvaliujemol                                                                                                    | Adresa                      | 47000 KARLOVAC, ANDRIJE ŠTAMPARA 3                                |
| M7 : U770                                                                                                    | e-mail                      | obkarlovac@ob.hr                                                  |
|                                                                                                    | Telefon                     | 1231234                                                           |
|                                                                                                    | Prvi slobodni termin        | 19.11.2012. 09:00                                                 |
|                                                                                                    | Broj dana čekanja           | 112                                                               |
| 5 28.8.2012                                                                                                    | Datum liste                 | 30.7.2012. 16:12:28                                               |

28.8.2012.

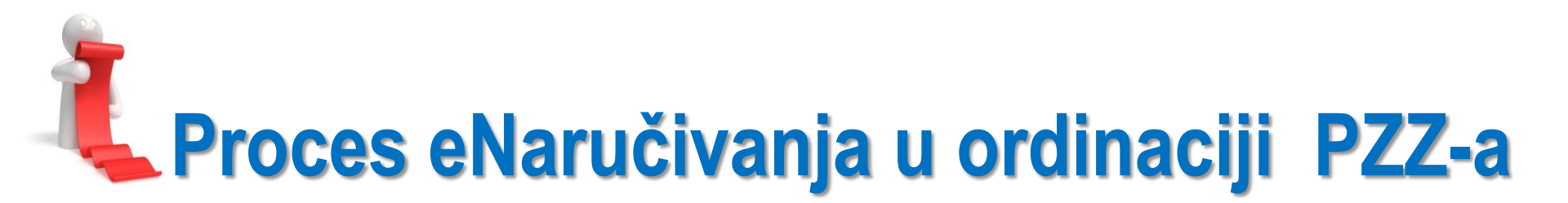

- 1. Maksimalno pojednostavljen !!!
- 2. Provodi se u nekoliko koraka "nekoliko klika mišem"
- 3. Liječnik ili sestra PZZ-a znatno olakšavaju **pacijentu** naručivanje uz mogućnost biranja slobodnog termina
- 4. eNaručivanje će se liječnicima PZZ-a kod ugovaranja za 2013. posebno vrednovati.

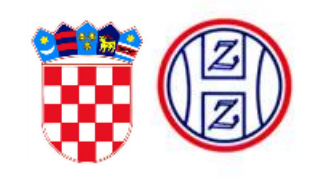

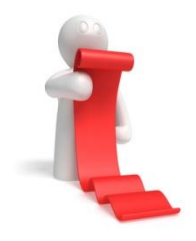

#### KZN s kojima smo započeli eListe čekanja i eNaručivanje

| 1. Kolieno   | 4. MR kralježnice    |  |  |
|--------------|----------------------|--|--|
| 2. Kuk       | 5. CT glave          |  |  |
| 3 Katarakta  | 6. Prvi pregled      |  |  |
| J. Mataranta | 7. Kontrolni pregled |  |  |

Primjer kataloga zahvata naručivanja: očekujemo da će se više od 70% narudžbi odnositi na prvi i kontrolni pregled. U pilot projektu iz ordinacija PZZ-a pacijenta se naručuje na prvi i kontrolni pregled.

| Naziv postupka                                     |
|----------------------------------------------------|
| Prvi pregled interniste                            |
| Kontrolni pregled interniste                       |
| Prvi pregled kardiologa                            |
| Kontrolni pregled kardiologa                       |
| Prvi pregled pulmologa                             |
| Kontrolni pregled pulmologa                        |
| Prvi pregled gastroenterologa                      |
| Kontrolni pregled gastroenterologa                 |
| Prvi pregled nefrologa                             |
| Kontrolni pregled nefrologa                        |
| Prvi pregled hematologa                            |
| Kontrolni pregled hematologa                       |
| Prvi pregled reumatologa (Interna medicina)        |
| Kontrolni pregled reumatologa (Interna medicina)   |
| Prvi pregled alergologa i kliničkog imunologa      |
| Kontrolni pregled alergologa i kliničkog imunologa |
| Prvi pregled endokrinologa                         |
| 20 0 2012                                          |

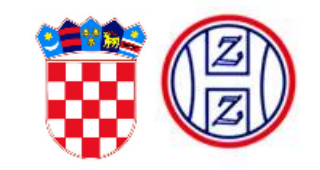

eListe čekania

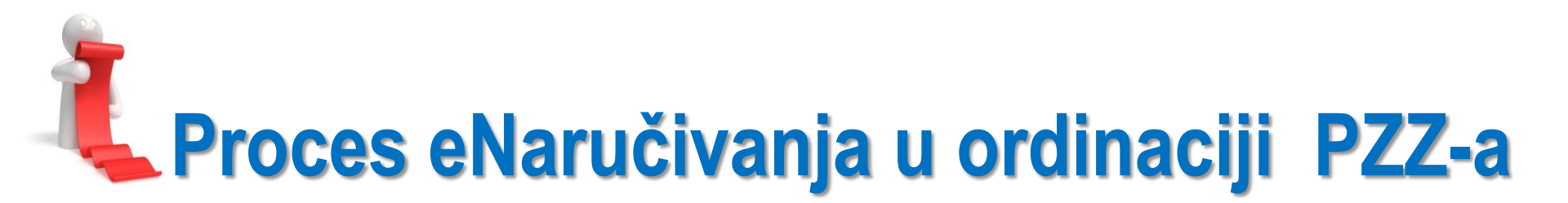

Dvije su vrste procesa koje liječnik PZZ-a ili medicinska sestra mogu raditi u ordinaciji vezano uz eNaručivanje:

- 1. Naručivanje pacijenta
- 2. Pregled i otkazivanje postojećih narudžbi

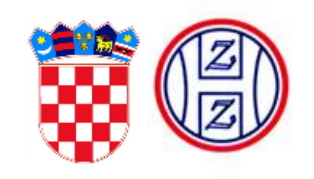

# Proces eNaručivanja u ordinaciji PZZ-a

#### 1. Naručivanje pacijenta

- U svojoj aplikaciji tijekom uobičajene obrade pacijenta liječnik popuni sve podatke koji su potrebni za kreiranje uputnice.
- Kroz proces kreiranja uputnice definiran je pacijent (MBO) i zahvat na koji se upućuje (KZN).
- Vaši programeri će Vama i medicinskoj sestri na ekranu dodati novi gumbić gdje će se klikom na njega pozvati aplikacija za eNaručivanje te automatke pokupiti podatke definirane kroz kreiranje uputnice.
- Ovisno o rješenju aplikacija će se otvarati u istom ekranskom prikazu ili u novom ekranskom prikazu.

Provodi se SAMO kroz tri koraka:

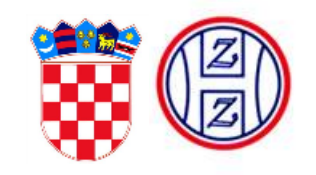

### Proces eNaručivanja u ordinaciji PZZ-a – KORAK 1 1.1. Odabir ustanove

| Pre<br>Karl<br>Prvi | egled ustanova<br>ovačka županija<br>pregled ortopeda |                                     |                                    | IVO<br>123450<br>29.01.1 | Ivić<br>5789<br>1974 |
|---------------------|-------------------------------------------------------|-------------------------------------|------------------------------------|--------------------------|----------------------|
|                     | 1 Odaberite ustanovu 2                                | Odaberite termin 3 Rezultat         | Ponudi termine nakon:              | 1 💌 Ruj 💌<br>6 💌 00 💌    | 2012 💌 🏢<br>Vrijeme? |
|                     | Prikaži sve regije                                    |                                     |                                    |                          |                      |
| Н                   | Regija                                                | Naziv                               | Adresa                             | Telefon                  | Prvi termin          |
|                     | Karlovačka županija                                   | OPĆA BOLNICA KARLOVAC               | 47000 KARLOVAC, ANDRIJE ŠTAMPARA 3 | 1231234                  | 27.8.2012.           |
|                     |                                                       |                                     |                                    |                          |                      |
|                     |                                                       |                                     |                                    |                          |                      |
|                     | Klikom na redak tablice odaberite ustano              | vu u koju želite naručiti pacijenta |                                    |                          |                      |

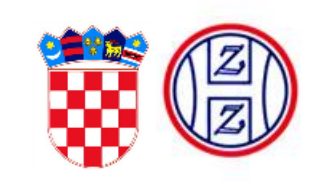

#### Proces eNaručivanja u ordinaciji PZZ-a – KORAK 2 1.2. Odabir termina

Sustav će sukladno slici ponuditi prve slobodne termine **od** dana 01. rujan 2012., **nakon** 10:15h.

| Pregled termina<br>OPĆA BOLNICA KARLOVAC<br>Prvi pregled ortopeda |                                                   |      |                    |          | lvo lvić<br>123456789<br>29.01.1974 | vić<br>789<br>974 |  |
|-------------------------------------------------------------------|---------------------------------------------------|------|--------------------|----------|-------------------------------------|-------------------|--|
| 1 Odaberit                                                        | e ustanovu 2 Odaberite termin 3 Rezultat          |      |                    |          | Preostalo vrijeme 01:5              | 50                |  |
| Zahvat                                                            | Resurs                                            | Opis | Termin             | Napomena |                                     |                   |  |
| 1077                                                              | Prvi pregled kod specijaliste - IVICA LUCIJANIĆ   |      | 4.9.2012. 8:00:00  |          |                                     | *                 |  |
| 1077                                                              | Prvi pregled kod specijaliste - DAVOR GRDOŠIĆ     |      | 7.9.2012. 8:00:00  |          |                                     |                   |  |
| 1077                                                              | Prvi pregled kod specijaliste - DINKO BELOBRAJDIĆ |      | 6.9.2012. 8:00:00  |          |                                     |                   |  |
| 1077                                                              | Prvi pregled kod specijaliste - TATJANA ĆAPIN     |      | 3.9.2012. 11:15:00 |          |                                     |                   |  |
| 1077                                                              | Prvi pregled kod specijaliste - NENAD KORKUT      |      | 5.9.2012. 8:00:00  |          |                                     |                   |  |
|                                                                   |                                                   |      | ·                  |          |                                     | -                 |  |

## Proces eNaručivanja u ordinaciji PZZ-a – KORAK 3

#### 1.3. Rezultat

#### Rezultat naručivanja

| Izvršena rezervacija za pacijenta Ivo Ivić, zahvat Prvi pregled ortopeda, u ustanovi OPĆA BOLNICA KARLOVAC, na dan 03.09.2012-11<br>Ukoliko želite obaviti novu rezervaciju, zatvorite ovaj prozor i pošalijte novi zahtjev iz Vaše aplikacije.                                |     |
|----------------------------------------------------------------------------------------------------|-----|
| lzvršena rezervacija za pacijenta <b>Ivo Ivić</b> , zahvat <b>Prvi pregled ortopeda</b> , u ustanovi <b>OPĆA BOLNICA KARLOVAC</b> , na dan <b>03.09.2012-11</b><br>Ukoliko želite obaviti novu rezervaciju, zatvorite ovaj prozor i pošalijte novi zahtjev iz Vaše aplikacije. |     |
| Ukoliko želite obaviti novu rezervaciju, zatvorite ovaj prozor i pošalijte novi zahtjev iz Vaše aplikacije.                                                                                                    | :30 |
|                                                                                                    |     |
| Kliknite gumb za ispis potvrde.                                                                                                    |     |
| Potvrda                                                                                                    |     |
| Napomena                                                                                                    |     |

Pacijentu se ispiše potvrda o provedenom naručivanju koja mu služi kao podsjetnik: *gdje je i kada naručen.* 

Na potvrdi se može dopisati određena poruka specijalisti ili samom pacijentu

Pacijent donosi prethodne nalaze sa sobom. Molim obratiti pozornost na nalaz od prije 2 mjeseca te na privremeno povećane upalne parametre. Hvala, Dr. Marić

# Proces eNaručivanja u ordinaciji PZZ-a

#### Trajanje pred-rezervacije

- Vrijeme u kojem se očekuje potvrda korisnika je 2 min.
- Ukoliko vrijeme istekne, potrebno se vratiti na prvi korak u procesu i ponoviti odabir zdravstvene ustanove.

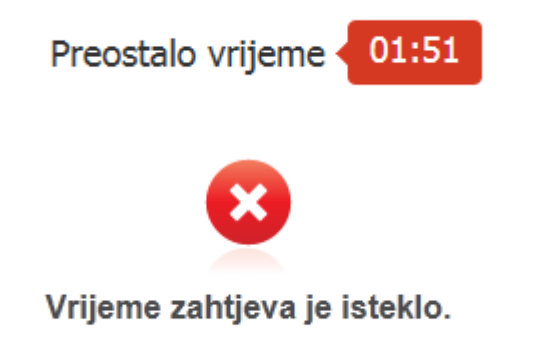

Zatvorite stranicu i pošaljite novi zatjev iz Vaše G2 aplikacije.

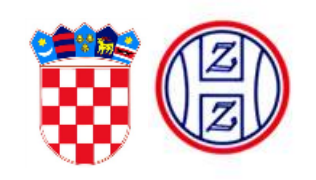

eNaručivanie

28.8.2012.

# Proces eNaručivanja u ordinaciji PZZ-a

#### 1. Pregled i otkazivanje postojećih narudžbi

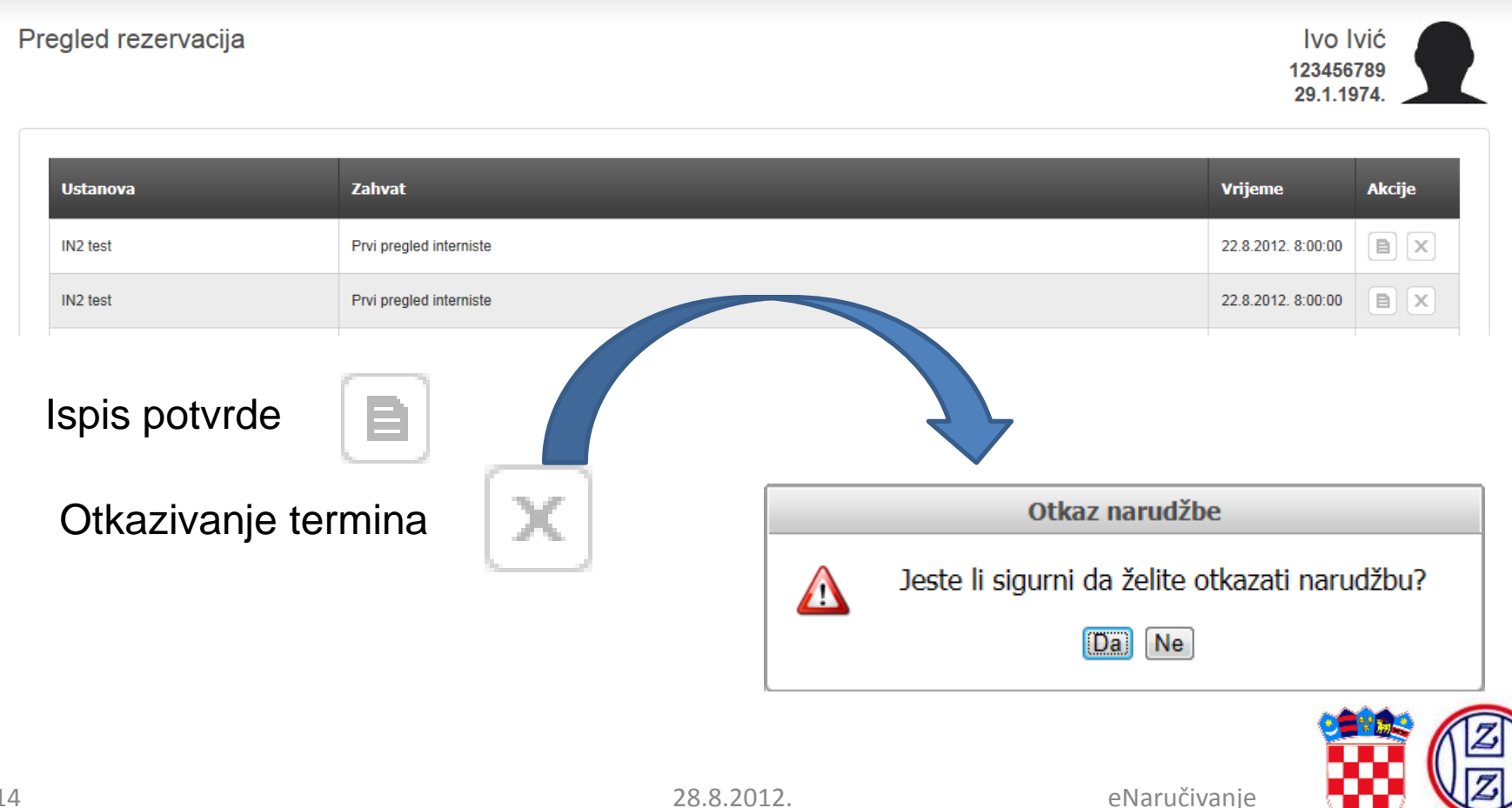

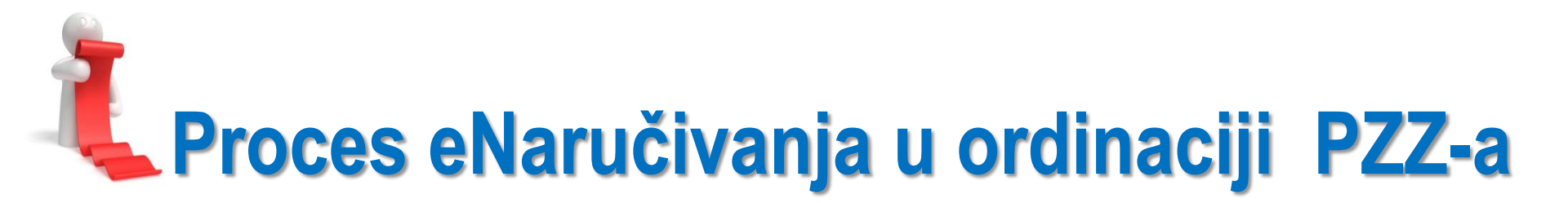

Detaljnije upute opisanih radnji svaki liječnik PZZ-a može dobiti od svojih programera (Gx) ili na e-mail iz područnih ureda.

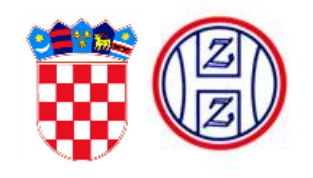

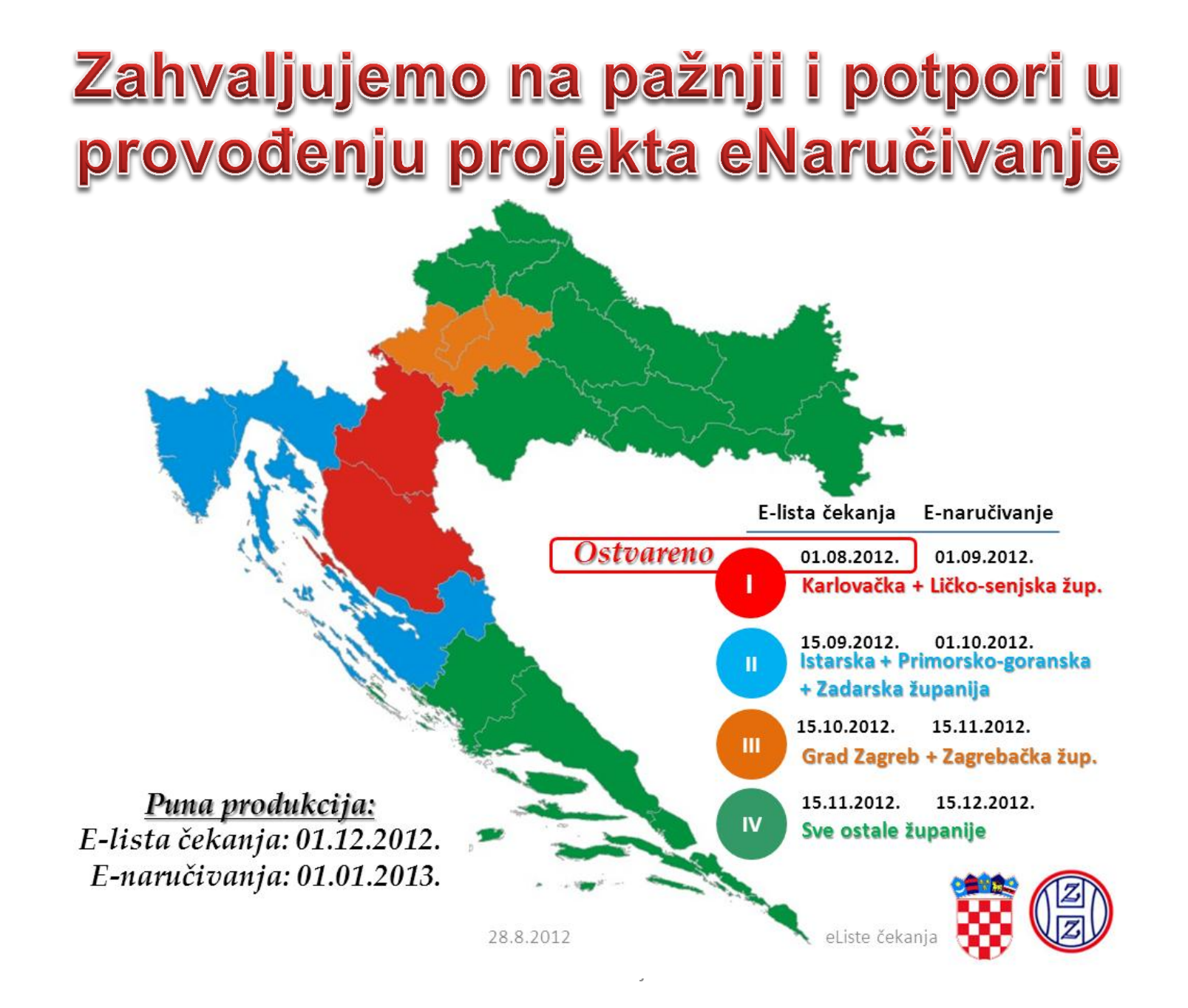